Om Zermelo op je telefoon te kunnen zien is het advies om een snelkoppeling (Webapp) op je telefoon te maken die je rechtstreeks naar de browser stuurt om je rooster online te raadplegen. Hierin is alle informatie over het rooster zichtbaar.

Doe dit als volgt:

- 1. Open een browser
- 2. Typ het portal-adres pontes.zportal.nl van de school in
- 3. Voer je inlognaam en je wachtwoord in
- 4. Zet een vinkje bij "Ingelogd blijven"
- 5. Klik op <Inloggen>

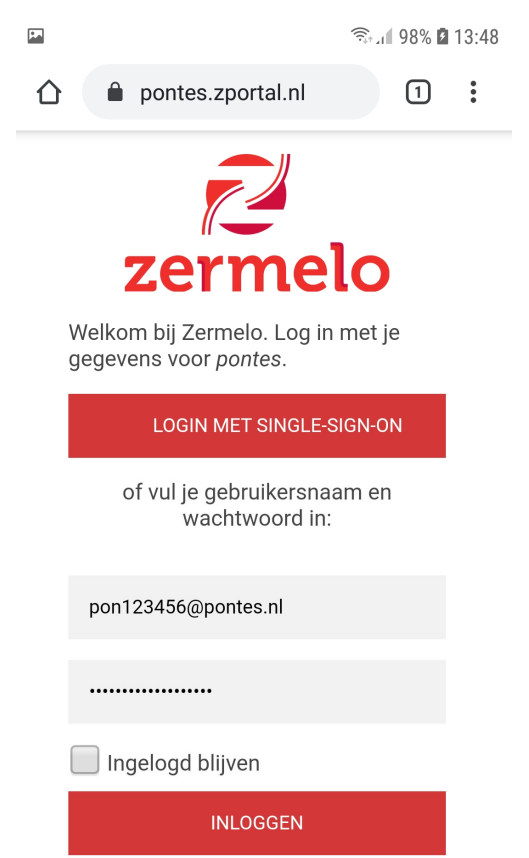

Wachtwoord vergeten?

## 6. Kies voor "WebApp"

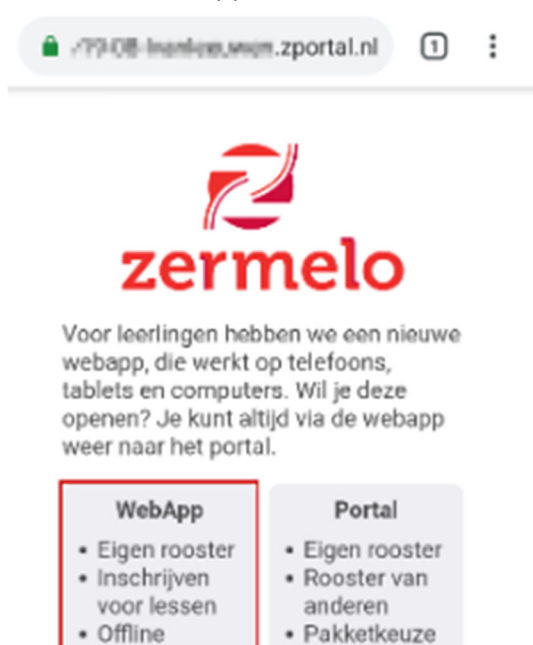

beschikbaar

7. Als je Google Chrome gebruikt kun je kiezen voor **<Zermelo toevoegen aan startscherm>**. Of klik op de 3 puntjes rechtsboven in het scherm en kies daar voor **<toevoegen aan startscherm>** 

| 🗎 r19-08-ivanlees.veen.zportal.nl 🔲 🚦 |                   |                  |            |                    |               |
|---------------------------------------|-------------------|------------------|------------|--------------------|---------------|
| ≡ Rooster                             |                   |                  |            |                    |               |
| 🖬 Va                                  | ndaag             |                  | C          | Dag                | Week          |
| Week van 9 september 21-08 8:47       |                   |                  |            |                    |               |
| 08:50                                 | Ma<br>LOB<br>a244 | DI<br>ZW<br>b125 | Wo         | Do<br>REK<br>comp2 | Vr            |
| 10:00                                 | EN<br>b175        | ZW<br>b125       | NE<br>8248 | MA2<br>8118        | ZW<br>b120    |
| 10:50                                 | Bl<br>binask1     | ZW<br>6131       | EN<br>8244 | NE<br>8202         | ZW<br>b125    |
| 12:05                                 | KV1<br>a262       | LO<br>gym4       | ZW<br>6131 | MA<br>a118         | BI<br>binask5 |
| 12:55                                 | KV1<br>#262       | LO<br>gymd       | ZW<br>6131 | EN<br>b161         |               |
| Zermelo toevoegen aan x               |                   |                  |            |                    |               |

## Krijg je deze vraag niet en werk je in Safari?

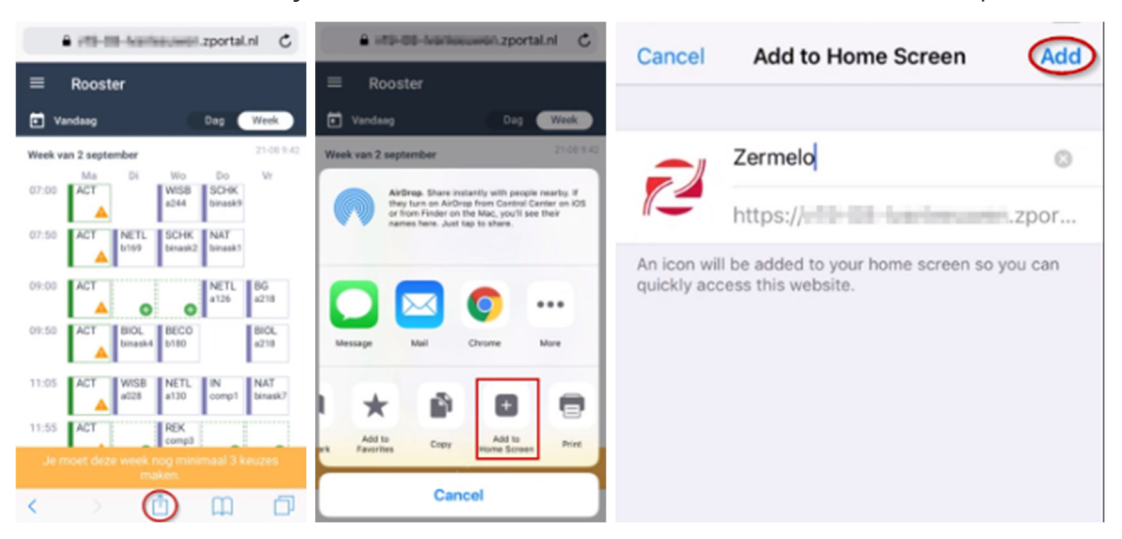

Ga naar het menu van je browser, kies voor **<Add to Home Screen>** en klik op **<Add>**.

Hoe dit er precies uit ziet is afhankelijk van de versie van je besturingssysteem en de versie van de browser.